## How to use the platform

- 1. Acces this link on your browser: <u>https://lessphoto-services.com/services/</u>
- 2. Tap the Hunt The Wolf button to view the photo gallery.

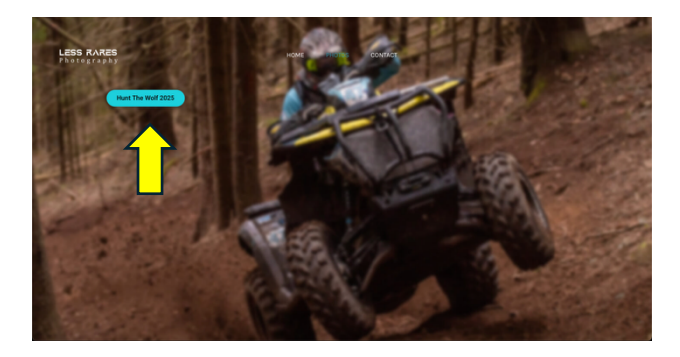

- 3. When accessing the gallery for the first time, you'll be required to enter an email address.
- 4. Once you've accessed the gallery, you'll need to create an account by entering your details.

|                                | 1             | ×                    |
|--------------------------------|---------------|----------------------|
| LESS RARES HOME PHOTOS CONTACT |               | Sign Up              |
|                                |               | E-mail address       |
|                                |               |                      |
| Hunt The Wolf 2025 Gallery     | Login Sign Up | Password             |
|                                |               | First Name Last Name |
|                                |               | CREATE ACCOUNT       |
| 17 Stratt B                    |               |                      |
|                                |               |                      |

5. Choose the gallery for the day you want, then add the pictures to favorites.

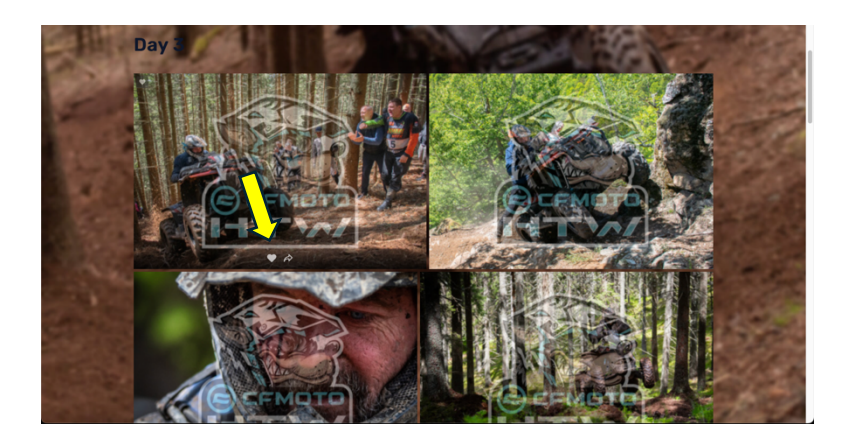

6. Access the 'Favorites' menu and click on "Share Your Favorites"

LESS RARES Photography

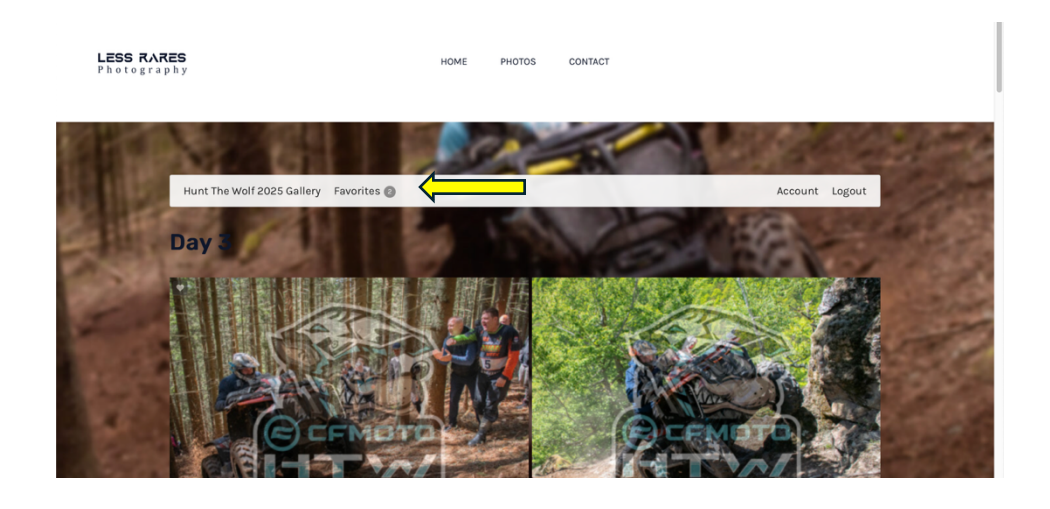

PHOTOS

CONTACT

HOME

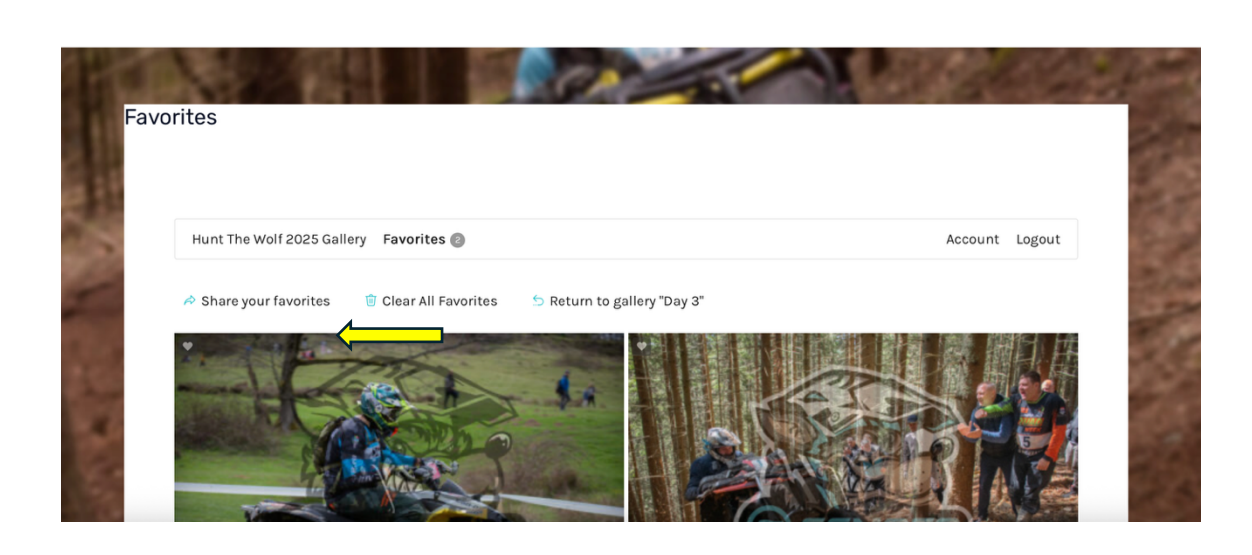

7. Click on "Share favorites" (Do not change the recipients!). You will receive an email as soon as possible with the payment details for the pictures you chose (also, please check your spam folder). The chosen pictures will be sent to you after the payment is successfully completed. Thank you!

|          |                                                                               | × |
|----------|-------------------------------------------------------------------------------|---|
| no Clear | Share Your Favorites Recipients Sustom recipients Custom Note SHARE FAVORITES |   |